# DMACC

# **COMPLETING ENTRANCE COUNSELING & MASTER PROMISSORY NOTE**

### **STEP 1**

Go to studentaid.gov

### STEP 2

Click white 'Log In' button to log in.

# STEP 3

Enter information into data fields, then click 'Log In.' **Note:** If you have not created an FSA User ID, you will need to click on the link to 'Create An Account.'

#### **STEP 4**

In the My Checklists, click the drop down arrow next to 'I'm In School' and vselect 'Complete Entrance Counseling.'

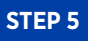

Click the blue 'Start' button.

# STEP 6

Click the Continue button.

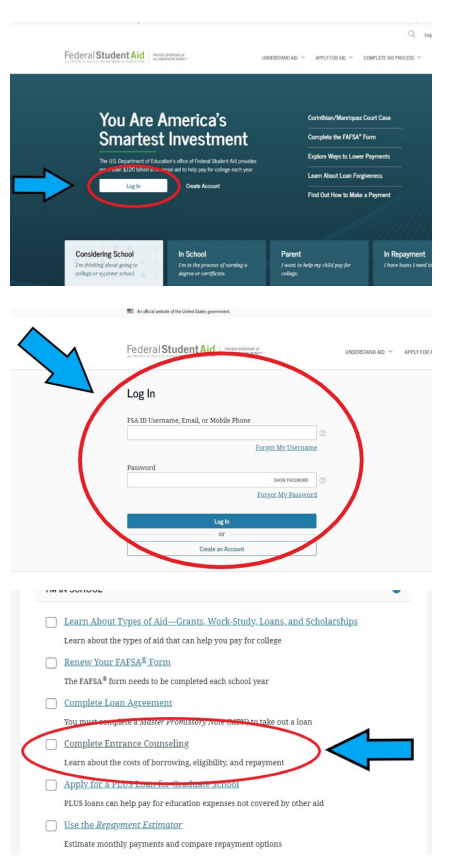

Safet You Shaden' Shalen to Begin whether have been labeled as a strain of the second strain of the second strain the second strain the second strain We also advected regime you to complete and return is written strained researching document, downland it Dimens Canadida 2007 If you school regime you to complete and return is written strained researching document, downland it Dimens Canadida 2007 If an an Undergraphande Student is there are consuming the constrained and return is any grant (Types Jam and more consuming the constrained as an or grant (Types Jam and more constrained in constrained as any or the types that not more constrained in constrained as any or the types that not provide the types that and the types that and any or the types that not be the types that the types that and the types that the types that not type the types that the types that the types the types that the types that the types that the types that the types that the types that the types that the types that the types that the types that the types that the types that the types that the types that the types that the types that the types that the types that the type that the type that the type that the type that the type that the type that the type that the type that the type that the type that the type that the type that the type that the type that the type that

#### Entrance Counseling Overview © 20 - 30 Minutes

Entrance Counseling is required for students who have not previously received a subsidized/unsubsidized loan or PLUS loan (graduate/professional students only) under the Direct Loan Program ⑦ or Federal Family Education Loan (FFEL) Program ⑦.

# What You'll Learn and Do in Entrance Counseling Notify Your School Select the school(a) you'd like to notify of your counseling completion. Tyou'd be transferring schools be use to add those too.

 Learn What School Costs and How to Pay for It Determined what your education will cost and de options available to correr there costs. Determined your proving federal student loans. Understand your repayment diligation and what it means to take out a federal student Joan.

Check Your Skills Review what you've learned with a few short knowledge checks.

Exit

## STEP 7

If you do not see DMACC listed, click on I want to search for a school instead.

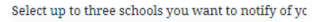

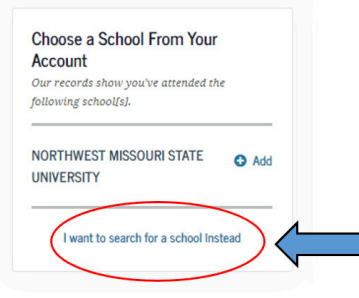

| E | P | 8 |  |
|---|---|---|--|
|   |   |   |  |
|   |   |   |  |

S

Under the Add School to Notify section on the left-hand side, go to the 'Select School to Notify' area and choose **Iowa** from the dropdown menu under 'Choose a state.' Select **Des Moines Area Community College** from the dropdown menu under 'Search school by name.'

## **STEP 9**

Begin the Modules. There are six (6) to complete. You will read through the modules and answer Knowledge Check questions.

| Search School                                                                            | Let's NOBY TGUE SCROOL<br>Inferrup to them indusic yes remeter antidy of year memory consuling completion.     |                                                                                                    |  |  |  |
|------------------------------------------------------------------------------------------|----------------------------------------------------------------------------------------------------|----------------------------------------------------------------------------------------------------|--|--|--|
| First the school char should be notified when<br>you've complement entrance counterling. | Search School<br>And the school data should be wright when<br>you've sergified without counseling              | School()) You Selected to Notly<br>Proceeding and selected trans of only waters are planter that you accouptly complete executor<br>monologies at the data is you comprised. |  |  |  |
| U.S. Schools/U.S. Territory Schools     Non U.S. Schools     Choose a State              | UL Indonés UL Teetikory Sciencie     Nes UL Indonés UL Teetikory Sciencie     Nes UL Indonés     Occure # 5989 | Des Mater Aus Connecting Callage Distort Call<br>Calls Scott expert Statistics in Statistics                                                                                 |  |  |  |
| 6A0 309/04                                                                               | learch School By Xame                                                                                          |                                                                                                    |  |  |  |
| bearch School By Name                                                                    |                                                                                                    |                                                                                                    |  |  |  |
| Des Moizes Area                                                                          | least to select use of the schools on recent                                                                   |                                                                                                    |  |  |  |
| DES MONES AREA COMMUNITY COLLECE                                                         | bibal                                                                                                    |                                                                                                    |  |  |  |
| Twatt to select one of my schools on record<br>instead                                   | Peeles                                                                                                    | Colou                                                                                                    |  |  |  |

| eview what you'll learn in each module and select "Start" for the first module to begin. |                                                                                                    |  |  |  |
|------------------------------------------------------------------------------------------|----------------------------------------------------------------------------------------------------|--|--|--|
| \$                                                                                       | Estimate the Cost of Your Education<br>Learn about direct and Indirect costs, and how managing your education costs can<br>utimately reduce your student loan burden.<br>Start |  |  |  |
|                                                                                          | What's in this module?                                                                                                    |  |  |  |
|                                                                                          | 2. How your school's cost of attendance is calculated                                                                                                    |  |  |  |
| ů                                                                                        | Paying for Your Education<br>Learn the basics about financial aid, student loans, and what your options are.                                                                   |  |  |  |
|                                                                                          | What's in this module?                                                                                                    |  |  |  |
|                                                                                          | 1. Sources of aid you don't have to repay                                                                                                    |  |  |  |
|                                                                                          | 2. Loan basics                                                                                                    |  |  |  |
|                                                                                          | 3. Types of student loans available                                                                                                    |  |  |  |
| 臝                                                                                        | Federal Student Loans<br>Understand what federal loans are, how they work, and your rights and                                                                                 |  |  |  |

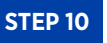

After you have completed the modules, your Entrance Counseling will be submitted to the school.

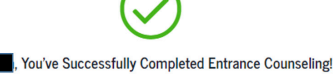

school(s) you selected will be notified of your entrance counseling completion with next 24 hours.

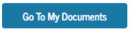

View/Print Borrower's Rights and Responsibilities Statement for Direct Subsidized and Unsubsidized Loans 🗹

# MASTER PROMISSORY NOTE FOR SUBSIDIZED/ UNSUBSIDIZED LOANS

| STEP 1                                                                                                    | Fm in School                                                                                                    | STEP 5                                                                                                    | sool Information                                                                                                    |
|----------------------------------------------------------------------------------------------------|----------------------------------------------------------------------------------------------------|----------------------------------------------------------------------------------------------------|----------------------------------------------------------------------------------------------------|
| Follow steps 1-3 of the<br>entrance counseling<br>instructions to log in to<br><b>studentaid.gov</b> . Once logged<br>in, In the My Checklists, click<br>the drop down arrow next<br>to 'I'm In School' and select<br>'Complete MPN (i.e. Loan<br>Agreement).' | Encrev Your FAFEA <sup>®</sup> Form      The FAFEA <sup>®</sup> form meets to be completed each school year <u>Complete MPN (i.e., Loan Arreement)</u> Tou must complete a Master Fromitsory Note (MPN) to take our a loan                                                                                                    | A box will appear indicating<br>that DMACC will be notified.<br>Click 'Continue.'                                                   | Lis Sanchi and Jack Sanchi<br>Karu Sanchi<br><b>A schol by sanc</b><br><b>A schol by sanc</b><br><b>A schol b</b> |
| <b>STEP 2</b><br>Click the Start button to begin.                                                                                                    | Choose the Direct Lean MPN you want to preview or complete In as Undergraduate Student With St Advanced Usan Monte Translations (Lean With St Advanced Usan Monte Translations (Lean modules region undergraduate modes). Lean Nave                                                                                                    | Proceed completing the<br><b>References</b> and <b>Agreements</b><br>sections.<br><b>STEP 7</b><br>Read through the <b>Promises</b> | Borrower Social Security Number                                                                                                    |
| STEP 3<br>Input or update ALL of<br>the required Borrower<br>Information notated by<br>a red asterisk on the first<br>page of the MPN.<br>Note: Be sure to check<br>the box stating 'This is my<br>current permanent address.'                                 | Interior     Interior     Interior <td>section. Check the box to<br/>certify. Type in your name<br/>and click Submit.</td> <td>Promises  Promises  Promises Promises Promises  Promises  Promises  Promises  Promises  Promises  Promises Promises Promises Promises Promises Promises Promises Promises Promis</td> | section. Check the box to<br>certify. Type in your name<br>and click Submit.                                                        | Promises  Promises Promises Promises  Promises  Promises  Promises  Promises  Promises  Promises Promises Promises Promises Promises Promises Promises Promises Promis                                                                                                    |
| STEP 4<br>Proceed to the School<br>Information section and<br>select Iowa under 'Choose a<br>state,' then select Des Moines<br>Area Community College<br>under 'Search school<br>by name.                                                                      | School Information<br>Seed Sof Lis Faithy<br>Soft Software Software<br>None state<br>None<br>Seed Software<br>Software<br>Software                                                                                                    |                                                                                                    | Put Name Multile Instant-gowns  Last Nama Last Nama The time and date of your signature will be recorded and included to of your completed SER.  Proves                                                                                                    |

For more information, please contact the Federal Student Aid Information Center (FSAIC) at 1-800-433-3243 Monday through Friday between the hours of 8:00am and 11:00pm Eastern time or Saturday and Sunday between the hours of 11:00am and 5:00pm Eastern time.

Exit Continue

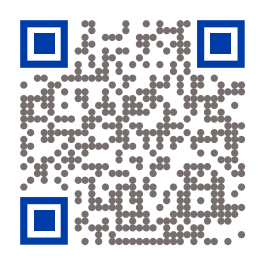

SCAN THE QR CODE TO VISIT THE WEBSITE

FOR ADMISSIONS INFORMATION, PLEASE VISIT

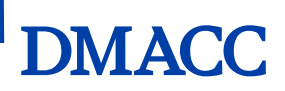

DMACC shall not engage in nor allow discrimination covered by law against any person, group or organization. This includes in its programs, activities, employment practices, hiring practices or the provision of services. The full DMACC Nondiscrimination policy is available online at nd.dmacc.edu. 15802-11-23-M